### Thoule e.V.

#### Anleitung Installation BURG-Wächter / APP

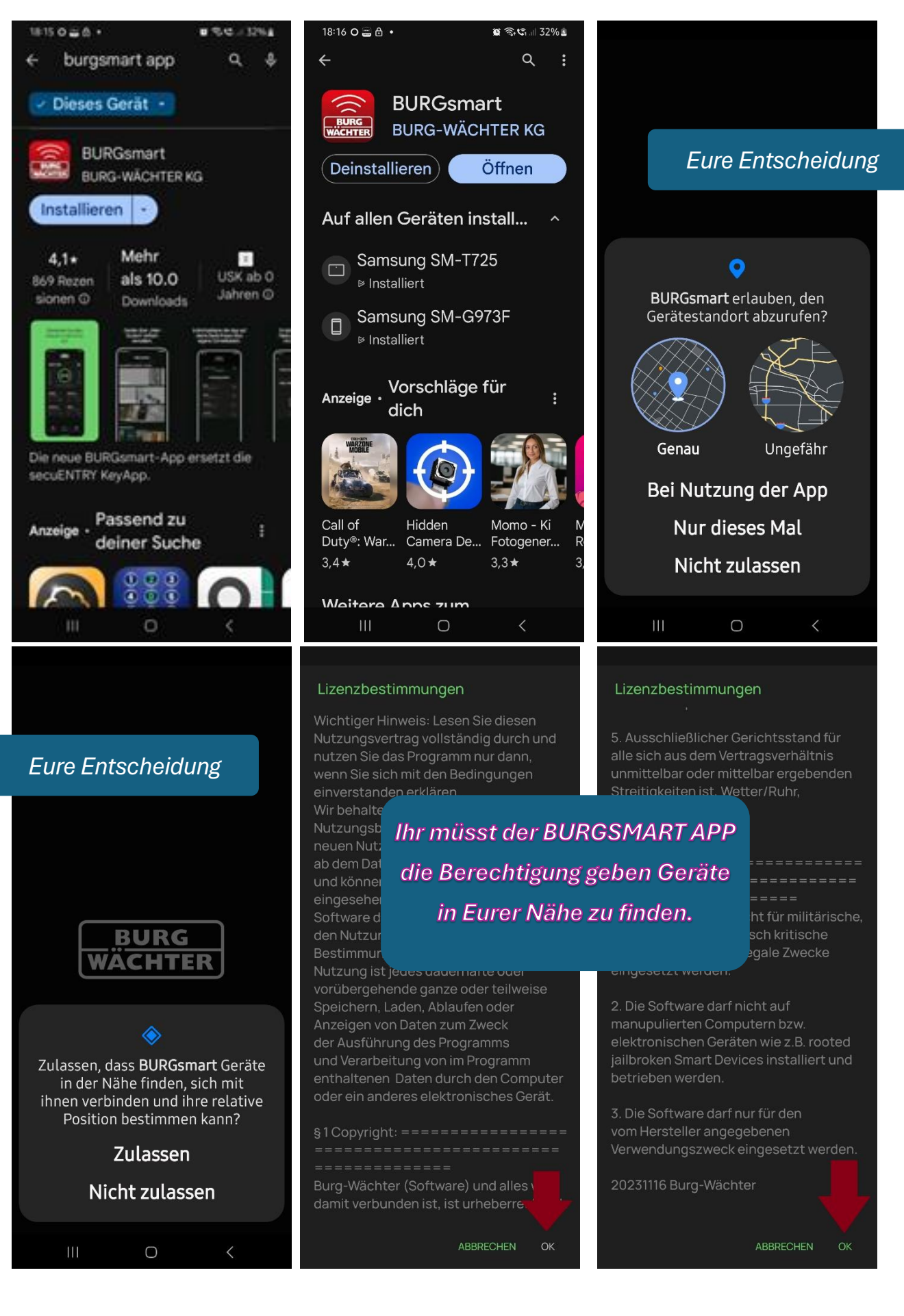

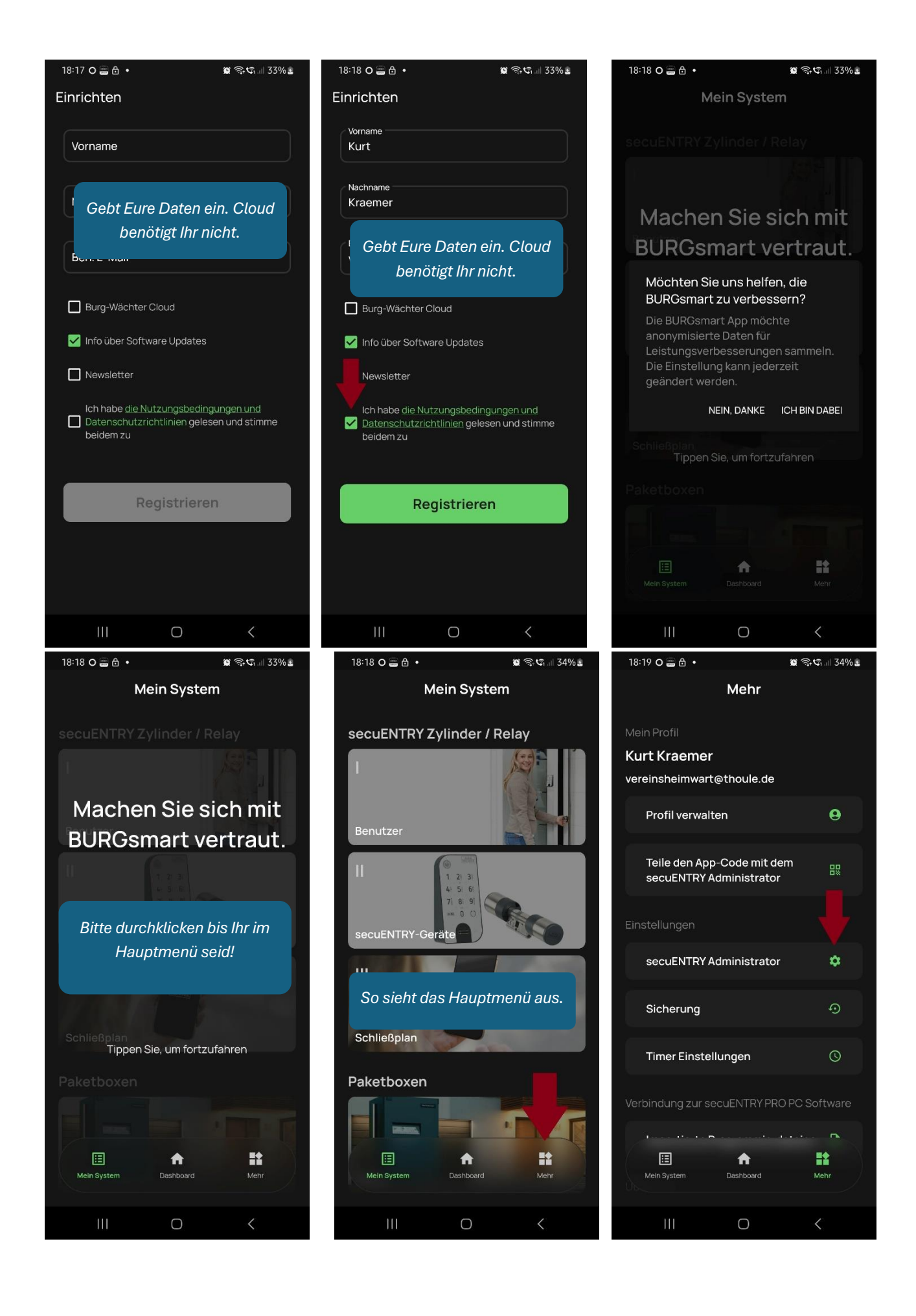

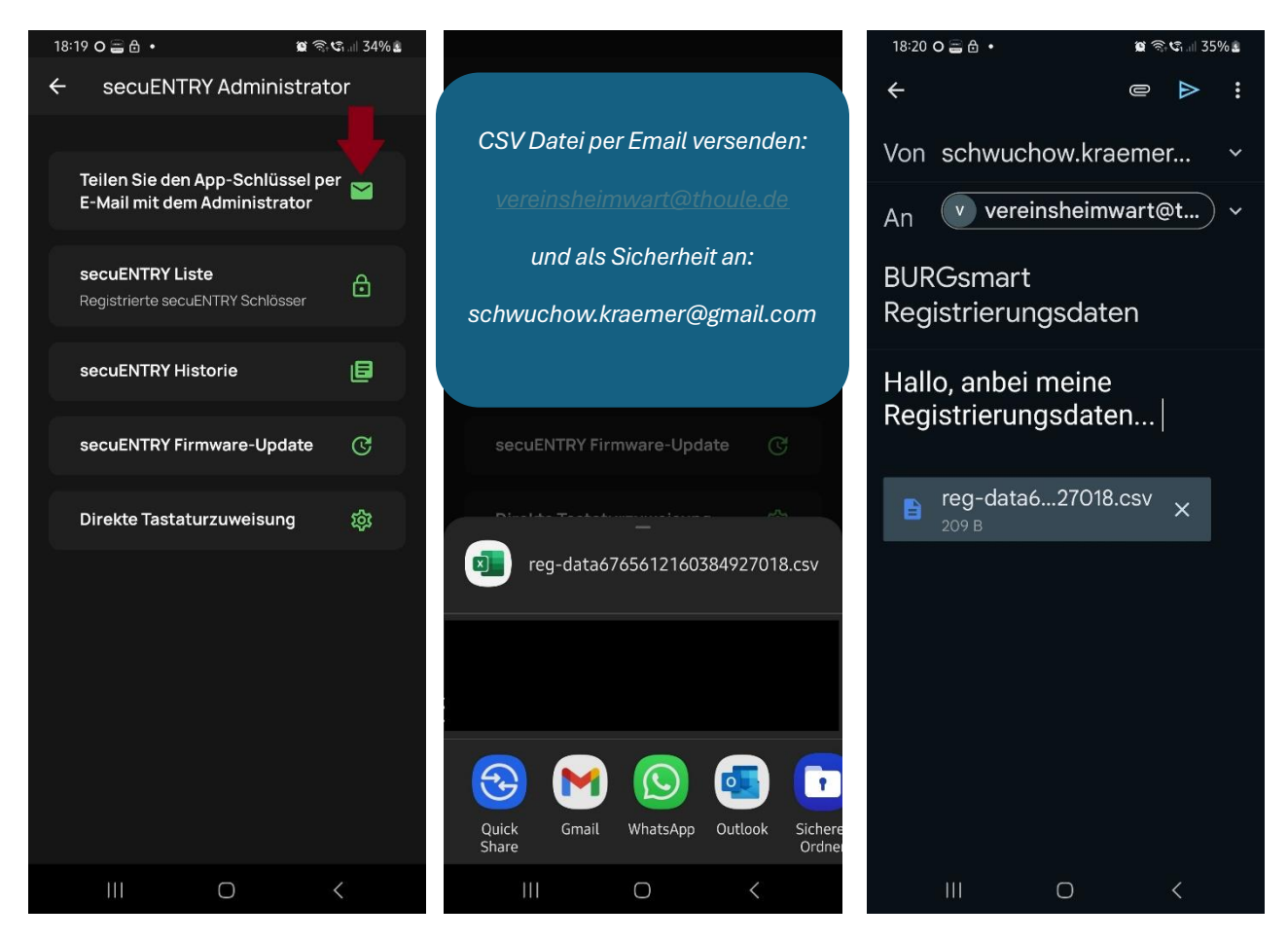

### Zurück in das Hauptmenü

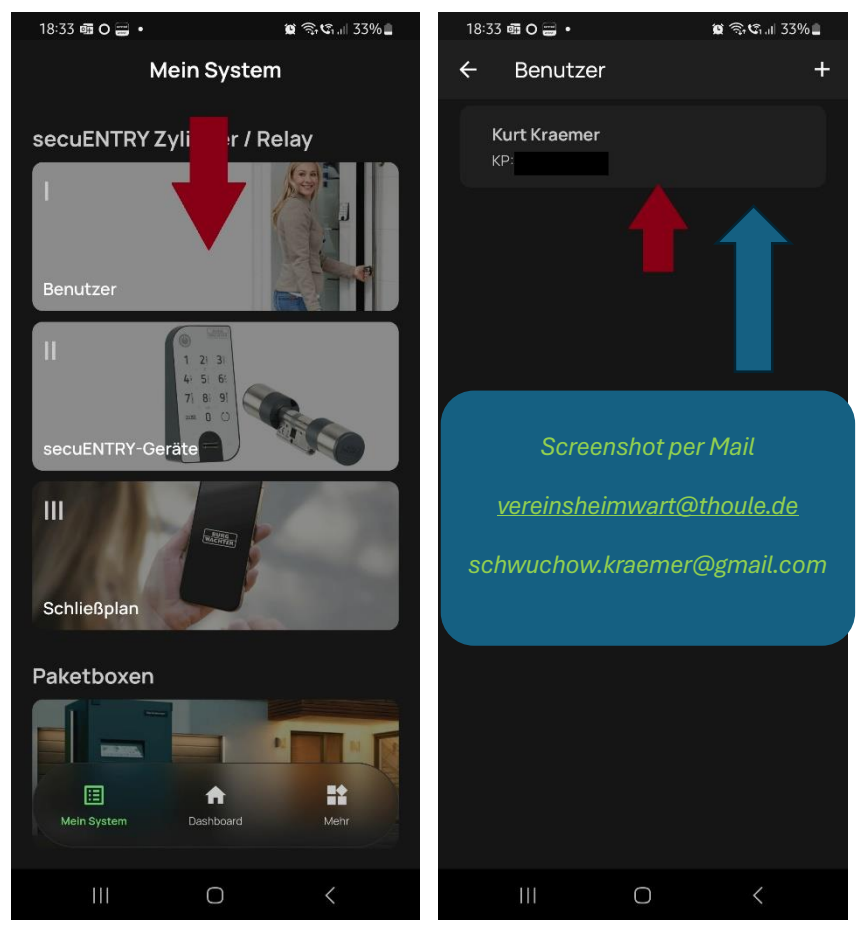

Nach Zusendung der Dateien erhaltet Ihr eine E-Mail mit der Bestätigung Eurer Daten. In naher Zukunft ist der neue Zylinder installiert.

Zum "Öffnen" die APP Starten und im Hauptmenü auf "Dashboard" gehen. Das runde Symbol anklicken und warten bis die Freigabe zum drehen erfolgt. Dreht dann wie gewohnt das Schloß auf.

Dann Türe öffnen.

# Ganz Wichtig: Der Schließzylinder hat die identische Funktion wie das bisherige Schloss. Also "AUF" und "ZU-Schließen". Beim Verlassen müsst Ihr wieder "ZU-Schließen".

Es ist nicht ungewöhnlich, dass der Vorgang 2-3mal wiederholt werden muss. Achtet bitte auf einen Abstand des Smartphones von ca. 30cm zum Zylinder.

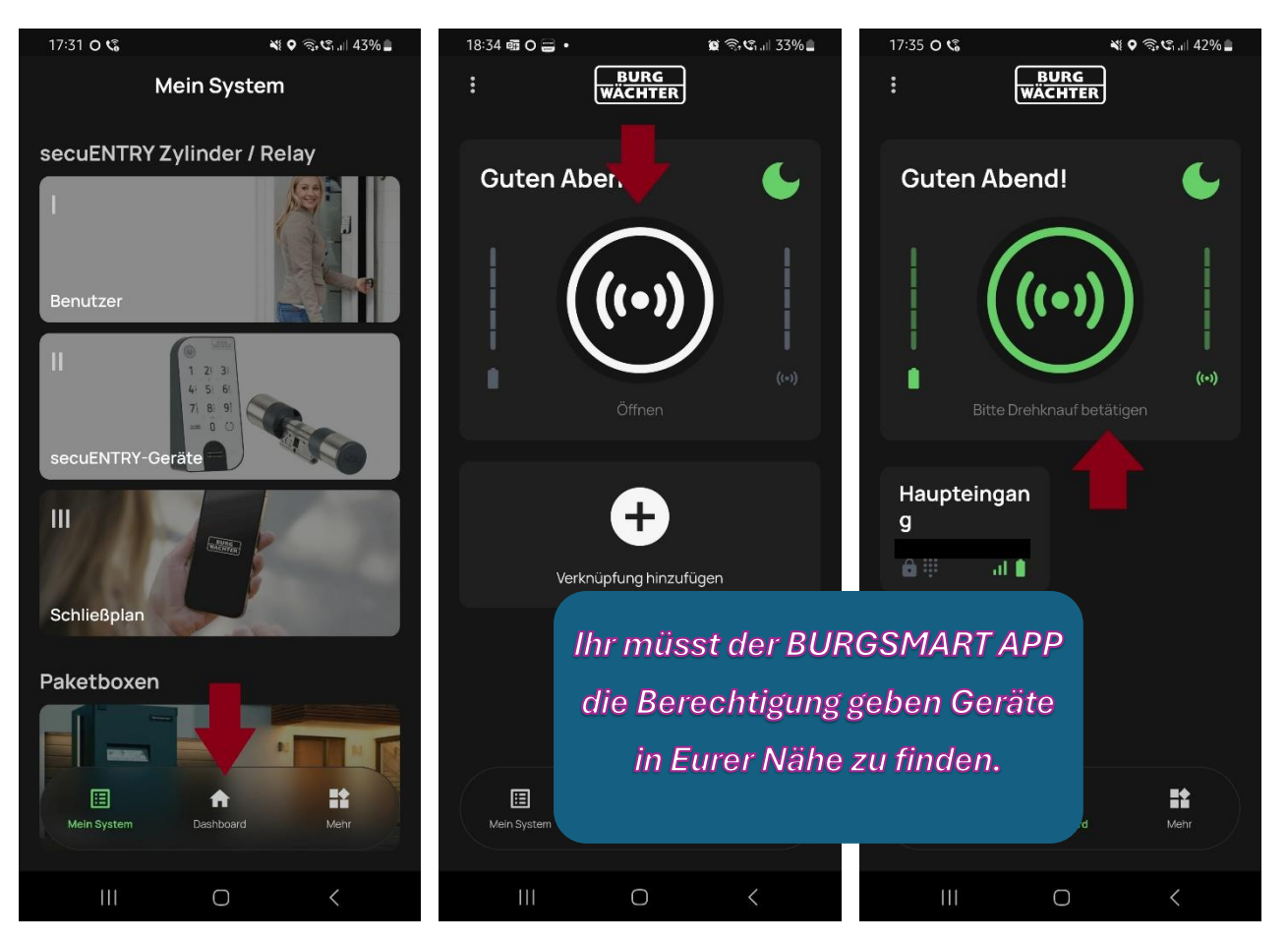

Sollte sich das Schloss nicht "Zu-Schließen" lassen, könnt Ihr von Innen die Tür wie gewohnt durch den Drehknauf verriegeln. Verlasst das Vereinsheim danach durch den Seitenausgang zum Treppenhaus. Die Fluchttür kann von Innen jederzeit geöffnet werden.

Solltet Ihr die APP deinstallieren oder Euer Handy wechseln benötigt Ihr einen neuen Zugang.

## Bedienung Zahlenfeld:

Die Tastatur aktivieren durch Drücken des "ON" Buttons. Das Zahlenfeld leuchtet auf.

Warten auf Anzeige "Eingabe Code". Code eingeben.

Anweisung "Drehknauf betätigen" erscheint. Türe öffnen.

# Durchaus möglich

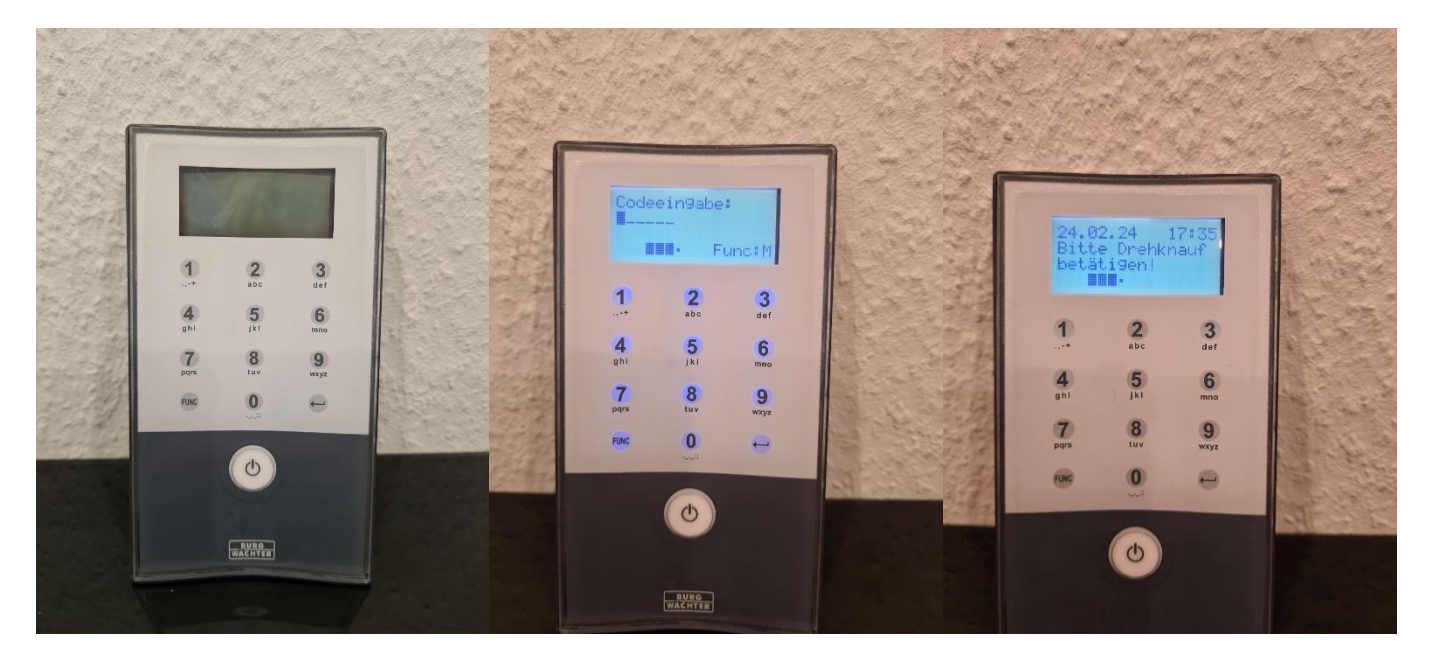